## Instructions for Submitting a Conforming Preapplication for a Veterans Cemetery Grant Opportunity

## BEFORE YOU BEGIN, PLEASE NOTE THE FOLLOWING

- Only states, territories, federally recognized tribal governments and counties can use the Veterans Cemetery Grant Program (VCGP)
- Following the Office of Federal Financial Management (OFFM) policy directive, electronic submissions are mandatory through grants.gov
- Preapplications for any fiscal year must be sent by July 1 of that fiscal year
- Do not make multiple Submissions of same Preapplication through grants.gov (i.e. revisions to scope/ budget). Every submission creates a new FAI Number for same project. Applicants must request in writing VCGP withdraw duplicate FAI #s. Instead, after discussion with VCGP, email revised preapplications to vcgp@va.gov
- Step 1: Click this link to register with GRANTS.GOV
- **Step 2:** Once registered, return to GRANTS.GOV and click the SEARCH GRANTS tab
- **Step 3:** Type "Cemetery" next to Keyword(s) and click SEARCH
- Step 4: Select "VA-NCA-VCGP-2025" beneath the MATCHING RESULTS window
- **Step 5:** Review the SYNOPSIS, VERSION HISTORY, RELATED DOCUMENTS and PACKAGE tabs.
- **Step 6:** Click the *RELATED DOCUMENTS* tab, then click the link to <u>CFR 39.31 Preapplication</u> <u>Requirements</u>. Please include all assurances, supporting documentation and Forms for a Conforming preapplication described in §39.31 paragraphs (a) through (d).

Note: there are two sets of Forms to complete and send: <u>Click here</u> to download editable Veterans Cemetery Grants Forms <u>Click here</u> to download editable SF-424 Family and Budget Narrative Attachment Forms (these forms also available on the *PACKAGE* tab)

- **Step 8:** Click the red *Apply* button, login to GRANTS.GOV. Consider creating a *Workspace*, which allows a team or individual to access and edit different forms within the application. Applicants can also save and upload from their computer the needed Forms and assurances for a Conforming preapplication.
- **Step 9:** Save and send your preapplication
- **Step 10:** <u>Click here</u> to track the status of a completed Grant Opportunity Preapplication using CFDA Number (64.203) or Grants.gov Tracking Number

## Helpful Hints:

- 1. All username ID and passwords are case sensitive
- 2. If *Submit* button is not active, check you have:
  - Completed all mandatory fields in all mandatory forms and moved them to the Mandatory Completed Documents for Submission box.
  - Clicked the *Save* button AFTER you have moved all documents to the Mandatory Completed Documents for Submission box.
  - Completed all mandatory fields in all optional forms that you have moved to the Optional Completed Documents for Submission box.
  - Closed all Internet browser windows.

## Last Updated 02.14.2025